INSTRUCȚIUNE SCURTĂ

## IP TELEFON DE CONFERINȚĂ MITEL 6970

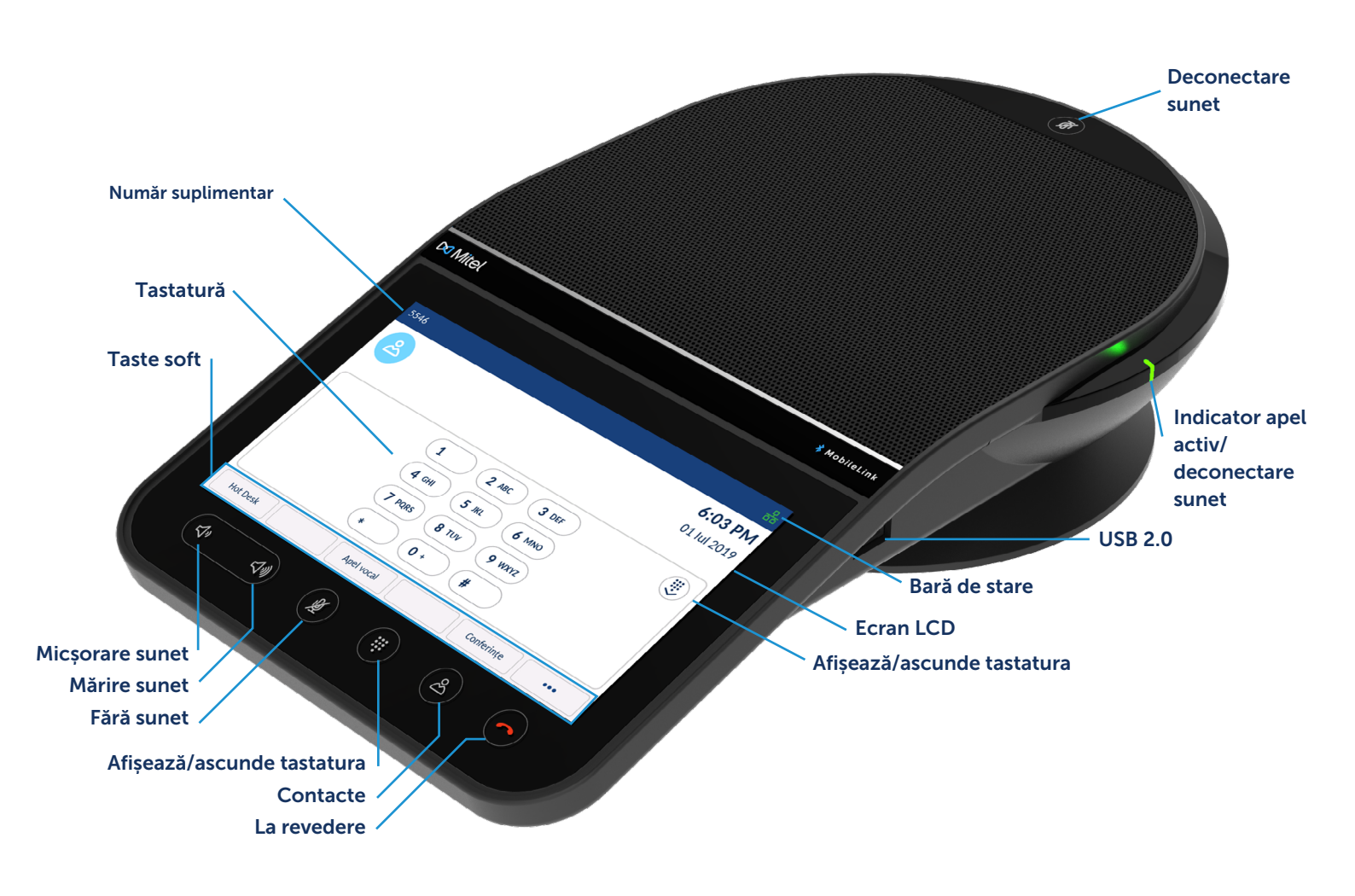

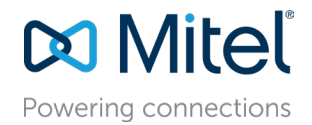

Instrucțiune scurtă

#### Efectuarea unui apel

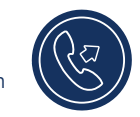

- Asigurați-vă că tastatura este afișată pe ecran sau apăsați tasta Dialpad.
- Formați numărul pe care doriți să-l apelați pe tastatura de pe ecran.

#### Răspuns la apel

Apăsați tasta soft **Răspuns**.

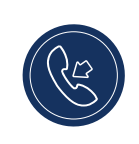

### Încheiere apel

• Apăsați tasta La revedere.

- La intrarea în Workplace Virtual se va deschide
- o fereastră de dialog în care vi se va cere să rămâneți în sistem sau să terminați apelul.

#### Reglare volum

Utilizând tastele pentru majorarea sau micșorarea volumului, puteți regla volumul difuzorului.

Pentru a regla volumul difuzorului:

1. Pentru a majora volumul, apăsați tasta de majorare a volumului.

sau

2. Pentru a micșora volumul, apăsați tasta de micșorare a volumului. Pe ecran va apărea o fereastră pop-up cu nivelul volumului.

#### Deconectarea și conectarea sunetului în timpul apelului

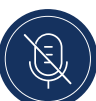

 Telefonul este echipat cu două taste Fără sunet care permit oprirea sunetului din orice parte a telefonului. Pentru deconectarea sunetului, apăsați orice tastă Fără sunet.

Semnele Fără sunet și indicatoarele LED de deconectare a sunetului vor deveni roșii la telefon pentru a indica faptul că sunetul este oprit.

 Apăsați din nou tasta Fără sunet pentru a porni sunetul. În acest caz semnele Fără sunet se vor deconecta, iar indicatoarele LED vor deveni verzi la telefon.

| Ecran implic                   | cit cu tastatură ascunsă                                   |                    |
|--------------------------------|------------------------------------------------------------|--------------------|
|                                | 5546 <b>5:43</b> F                                         | Bară de stare      |
| Taste<br>programabile          | 01 lul 20                                                  | 019                |
|                                |                                                            |                    |
|                                | • • • • • • • • • • • • • • • • • • • •                    |                    |
| Taste soft                     | Hot Desk Apel vocal Conferințe •••                         | Tasta soft Detalii |
| Tasta soft Detalii v Parametri | vă permite să comutați între două pagini ale tastelor soft |                    |
| • Tasta soft <b>Paramet</b>    | ri oferă acces la setările telefonului.                    |                    |

#### Parametri

Meniul «Parametri» vă permite să modificați setările telefonului, să vizualizați informații de

rețea și să configurați funcțiile dispozitivului. Acest meniu oferă acces la toate setările telefonului, inclusiv setările de stare, limba, mesageria vocală, redirecționarea apelurilor, rețeaua Wi-Fi fără fir, audio, ecran etc. Când apare o problemă cu telefonul puteți să o inregistrați în registrul, apăsând tasta Setări și apoi-tasta **Raportați o problemă**.

Informații suplimentare privind setările sunt indicate în Manualul utilizatorului IP telefonului de conferință Mitel 6970.

### Taste programabile

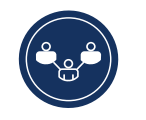

Pe IP telefonul de conferință Mitel 6970, utilizatorul poate programa tastele, apăsând și menținând tastele soft goale.

**Tastele programabile** vă permit să configurați un apel rapid și alte funcții telefonice.

Tasta **Apel rapid** vă permite să formați un anumit număr cu o singură atingere.

#### Programarea sau modificarea setărilor tastei de apeluri rapide

- Apăsați și țineți apăsată tasta goală pentru a adăuga o funcție de apelare rapidă sau o tastă de apelare rapidă deja creată pentru a modifica setările acesteia.
- În câmpul Numele semnului, utilizând tastatura de pe ecran introduceți denumirea tastei.
- 3. Apăsați pe câmpul Număr și introduceți numărul.
- 4. Apăsați tasta Salvare.

Notă: capacitatea de programare a tastelor, utilizând funcția de apăsare și menținere trebuie să fie activată de administratorul de sistem.

Pentru informații suplimentare privind funcțiile tastelor programabile de utilizator, consultați manualul utilizatorului IP telefonului de conferință Mitel 6970.

## Crearea unui apel de conferință

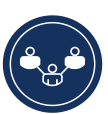

- În timpul apelului activ, apăsați tasta «Apel de conferință».
- Apelul se transferă automat în așteptare și puteți apela numărul participantului la apelul de conferință.
- Formați numărul utilizând tastatura sau
- Închideți tastatura și formați numărul abonatului apelat, utilizând tasta de apel rapid sau aplicația «Contacte».
- Aşteptați răspunsul, asigurați-vă că abonatul este gata să se alăture conversației, apoi apăsați tasta Join Calls pentru a crea un apel de conferință.

#### Contacte

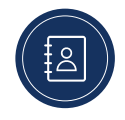

Aplicația «Contacte» oferă acces la directoare corporative și personale în care utilizatorii pot adăuga detaliile de contact ale abonaților.

Pentru a utiliza aplicația Contacte:

- 1. Apăsați tasta 🔗 (Contacte).
- 2. Faceți clic pe dosarul cu contacte pe care doriți să-l vizualizați.
- 3. Introduceți numele în câmpul de căutare, pentru a găsi abonatul dorit.
- 4. Pentru a efectua un apel, faceți clic pe semnul **(Apel)** lângă contactul corespunzător din lista rezultatelor căutării.

Pentru a adăuga un nou contact în agenda personală:

- 1. Apăsați tasta 🔗 (Contacte).
- 2. Apăsați tasta Adăuga nou.
- 3. Completați câmpurile utilizând tastatura.
- 4. Pentru a salva contactele în agenda personală, apăsați tasta **Salvare.**

## Conferințe

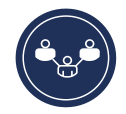

IP telefonul de conferință Mitel 6970 acceptă o aplicație specializată pentru efectuarea

conferințelor MiCollab Meeting Center, unde este prezentată o listă de conferințe pentru ziua curentă în sala de conferințe, unde este instalat Mitel 6970. Când funcția este activată, o alertă corespunzătoare apare automat pe ecran înainte de a începe evenimentul. Pentru a vă

conecta la conferință, apăsați tasta Join. Telefonul va apela automat ID-ul conferinței și codul PIN (dacă este necesar). Lista de conferințe pentru data curentă poate fi consultată,

apăsând butonul «Conferințe» de pe ecranul inițial.

Pentru a vă alătura la conferință:

- 1. Apăsați tasta «Conferință» de pe ecranul de pornire.
- 2. 2. Selectați o conferință din listă și apăsați tasta Join. sau

Pe ecranul de notificare a conferinței, apăsați tasta Join.

Funcția poate fi utilizată la Mitel 6970 după instalarea și configurarea MiCollab Meeting Center de către administratorul de sistem.

#### Intrarea în locul de muncă virtual

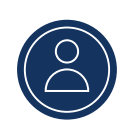

- 1. Apăsați tasta Workplace Virtual pe ecranul inițial.
- 2. Apăsați tasta Conectare.
- 3. Introduceți numărul dvs. de extensie, utilizând tastatura și apăsați tasta **Introd**.
- 4. Introduceți parola dvs. pe tastatura de pe ecran și apăsați tasta **Introd**.
- 5. Sunteți conectat.

#### Funcția MobileLink

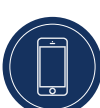

IP telefonul de conferință Mitel 6970 acceptă funcția MobileLink atunci când utilizatorul a intrat

în locul de muncă virtual. Această funcție asigură integrarea eficientă a telefonului mobil cu tehnologia fără fir Bluetooth.

Principalele caracteristici ale MobileLink:

- Sincronizarea listei de contacte ale telefonului dvs. mobil cu istoricul apelurilor al IP telefonului de conferință Mitel 6970.
- Acceptarea apelurilor telefoanelor mobile la IP telefonul de conferință Mitel 6970.
- Transferul apelurilor între un telefon mobil și un IP telefon de conferință Mitel 6970 IP.

Comunicarea cu telefonul mobil:

- 1. Intrați în locul de muncă virtual al Mitel 6970.
- Apăsați tasta de linie mobilă aceasta va fi indicată «Conectare». Dacă nu vedeți tastele ale liniei mobile «Conectare», puteți adăuga o tastă de linie mobilă cu o apăsare lungă pe ea.
- Asigurați-vă că Bluetooth este activat. Dacă este necesar, pentru activare, comutați comutatorul Bluetooth la dreapta (în bara de stare va apărea pictograma Bluetooth).
- Pentru a vizualiza o listă de dispozitive Bluetooth disponibile, apăsați tasta «Dispozitive disponibile».
- 5. Apăsați rândul care indică telefonul dvs. mobil în lista de dispozitive Bluetooth disponibile.
- 6. Confirmați conexiunea reușită, apăsând tasta OK.

NOTĂ: Chiar dacă ați conectat telefonul dvs. mobil cu un telefon fix, după ce a-ți intrat în locul de muncă virtual, va trebui să re-conectați telefonul mobil cu Mitel 6970. Conectarea telefonului mobil cu IP telefonul de conferință Mitel 6970 este necesar doar o singură dată, apoi se va stabili automat conexiunea la conectare.

Transferarea unui apel de la un telefon mobil la un telefon de conferință și înapoi:

- Pentru a transfera un apel de la un telefon mobil la un telefon de conferință, apăsați tasta Linie mobilă.
- Pentru a transfera un apel de la IP telefonul de conferință Mitel 6970 la un telefon mobil, apăsați tasta Transfer apel.

NOTĂ: Funcția MobileLink este disponibilă numai la intrarea în locul de muncă virtual al IP telefonului de conferință Mitel 6970.

#### Organizarea unui apel de conferință la cerere Meet-Me

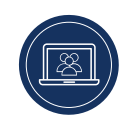

- 1. Dacă funcția apelului de conferință la cerere este activată pentru numărul dvs. de extensie, apăsați tasta Meet Me de pe ecranul inițial.
- 2. Introduceți numărul dvs. suplimentar și apăsați #.
- 3. Introduceți codul PIN și apăsați #.

4. Spuneți participanților planificați apelului de conferință numărul podului (numărul dvs. de extensie) și codul PIN.

Funcția apelului de conferință la cerere trebuie să fie configurată de administratorul de sistem.

# Suport dispozitive suplimentare Microfoane externe cu fir

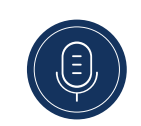

Pentru a oferi o acoperire mai bună în camere mari IP telefonul de conferință Mitel 6970 suportă până la 2 microfoane externe suplimentare.

#### Conectarea microfoanelor externe

Pentru conectarea unui microfon extern:

- 1. Găsiți conectorii pentru microfoane externe în partea de jos a telefonului.
- 2. Introduceți ușor cablul microfonului extern în conectorul destinat acestuia.

#### Utilizarea microfoanelor externe cu fir

Pentru utilizarea microfoanelor externe cu fir cu IP telefonul de conferință Mitel 6970:

- 1. Conectați microfoanele externe așa cum este indicat mai sus.
- 2. Instalați-le pe masă în așa fel încât să accepte sunetul de la participanți, care stau la distanță de telefon de conferință. Asigurați-vă că microfoanele externe sunt la cel puțin 2,1 metri de Mitel 6970. Recomandările pentru plasarea microfoanelor sunt prezentate în Manualul de administrare al IP telefonului de conferință Mitel 6970.
- 3. În timpul unui apel, puteți porni și opri sunetul prin apăsarea tastei «Fără sunet» de pe microfon.

#### Informații suplimentare

Informații detaliate despre toate funcțiile și capacitățile de utilizare a unui telefon de conferință sunt disponibile în <u>Manualul utilizatorului IP telefonului de conferință Mitel 6970.</u>

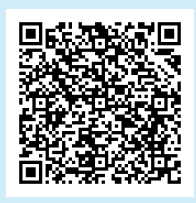

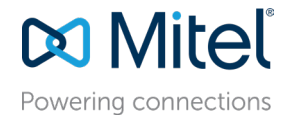

mitel.com